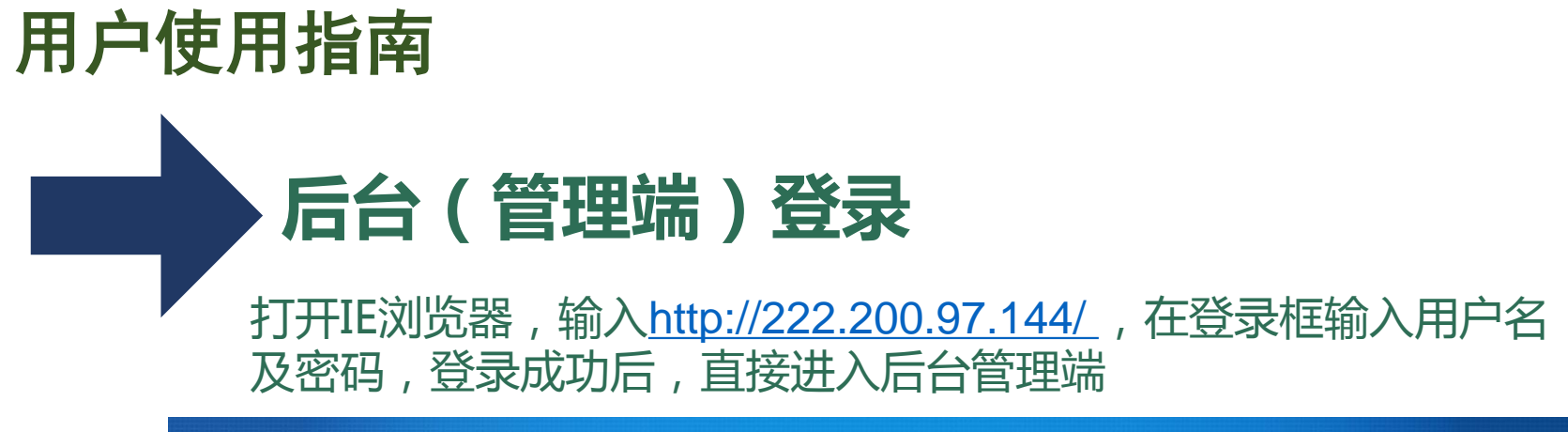

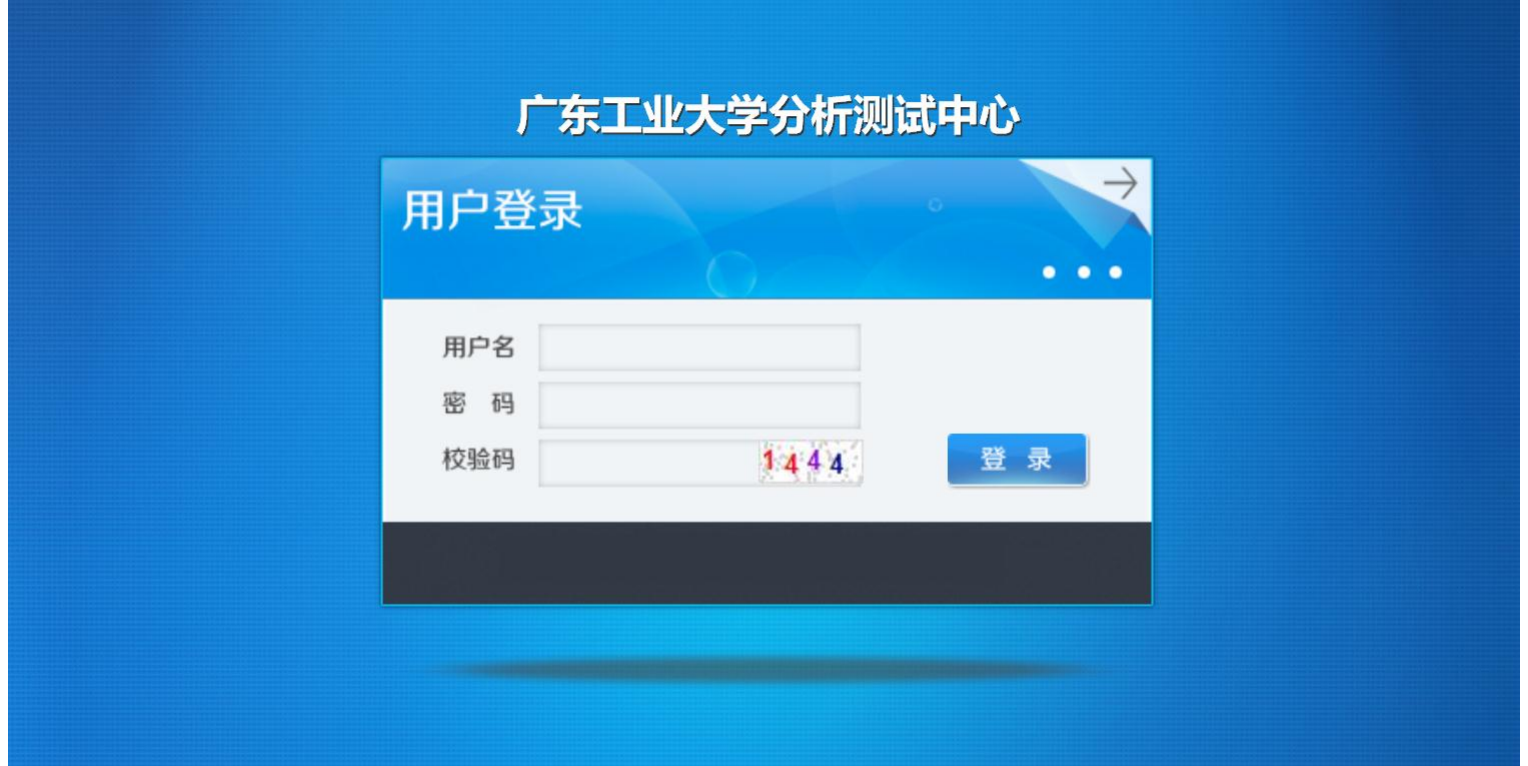

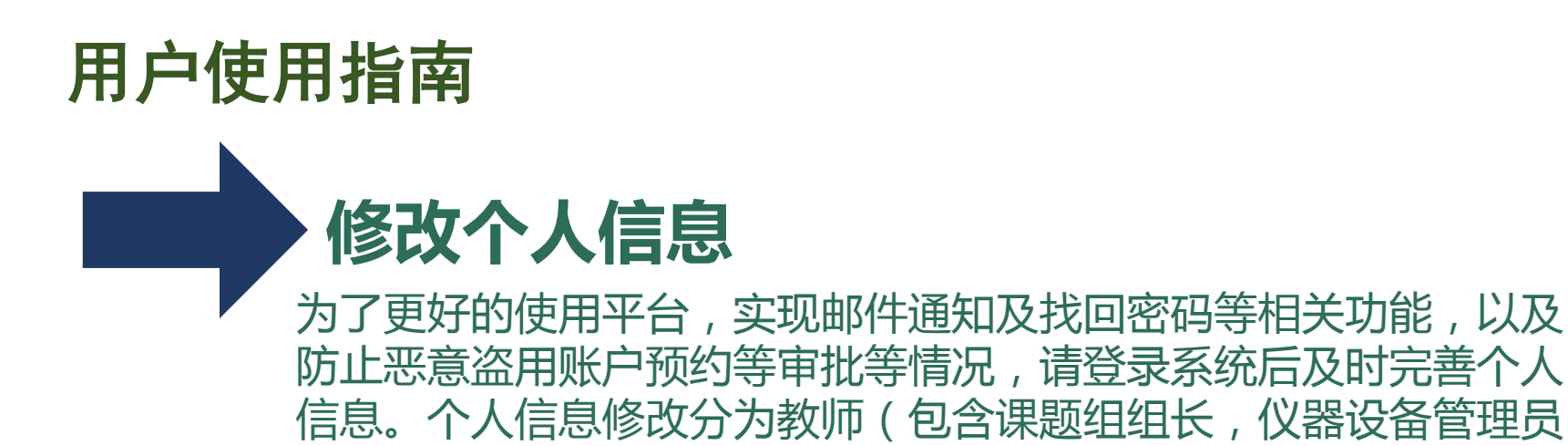

| 里   | 10 修改个人 | 信息                                       |                  | _                       |      |                 |          |          |               |           |                 |                        |              |           |  |  |
|-----|---------|------------------------------------------|------------------|-------------------------|------|-----------------|----------|----------|---------------|-----------|-----------------|------------------------|--------------|-----------|--|--|
|     |         | 超级管理     50k大(2)       未上传头像     「方欣大(2) |                  | 首页                      | 平台简介 | 新问              | 公告       | 规章制度     | 仪器开放          | 下载中心      | 办事指南            | 联系我们                   |              |           |  |  |
|     | 未上传头像   |                                          |                  | <b>'</b>                |      | 跳的位置:个<br>当前密码: | 人中心>>>帐户 | 9信息>修改密码 |               |           |                 |                        |              |           |  |  |
| , H | 基本信息    | 头像                                       | 个人介绍             | ■\$\$\$\$\$\$\$<br>修改密码 |      | 个人中心            | 的设备      | 8<br>8   | 所密码:<br>角认密码: |           |                 |                        |              |           |  |  |
| 页   | 姓名      |                                          | EPC I            |                         |      | 账户管理            | ≣ >      |          |               | 确定        |                 |                        |              |           |  |  |
|     | 工号      |                                          | - 19 M           |                         |      | 我收藏的            | 的设备      |          |               |           |                 |                        |              |           |  |  |
|     | 性别      |                                          | 女 🗸              |                         |      | 信誉积分            | 5        |          |               |           |                 |                        |              |           |  |  |
|     | 出生年月    |                                          | 2010/1/1         |                         |      | 网络硬盘            | 2        |          |               |           |                 |                        |              |           |  |  |
|     | 电话      |                                          | 100 C 100 C      |                         |      | 账号信息            |          | 个人       | 资料            |           |                 |                        |              |           |  |  |
|     | 邮箱      |                                          | an ann an staire |                         |      | 退出系统            | ŧ        | 修改       | 密码            |           |                 |                        |              |           |  |  |
|     | 枵       | <b>卡号</b> 刷卡器上显示的卡号                      |                  |                         |      | 站内              | 短信       |          |               |           |                 |                        |              |           |  |  |
|     | 修改      |                                          |                  |                         |      |                 |          |          |               |           |                 |                        |              |           |  |  |
|     |         |                                          |                  |                         |      |                 |          |          | 杭             | 州电子科技大学 ◎ | 版权所有 地址:杭州<br>技 | 市杭州经济开发区白椅<br>术支持:万欣科技 | 杨街道2号大街1158号 | 邮编:310018 |  |  |

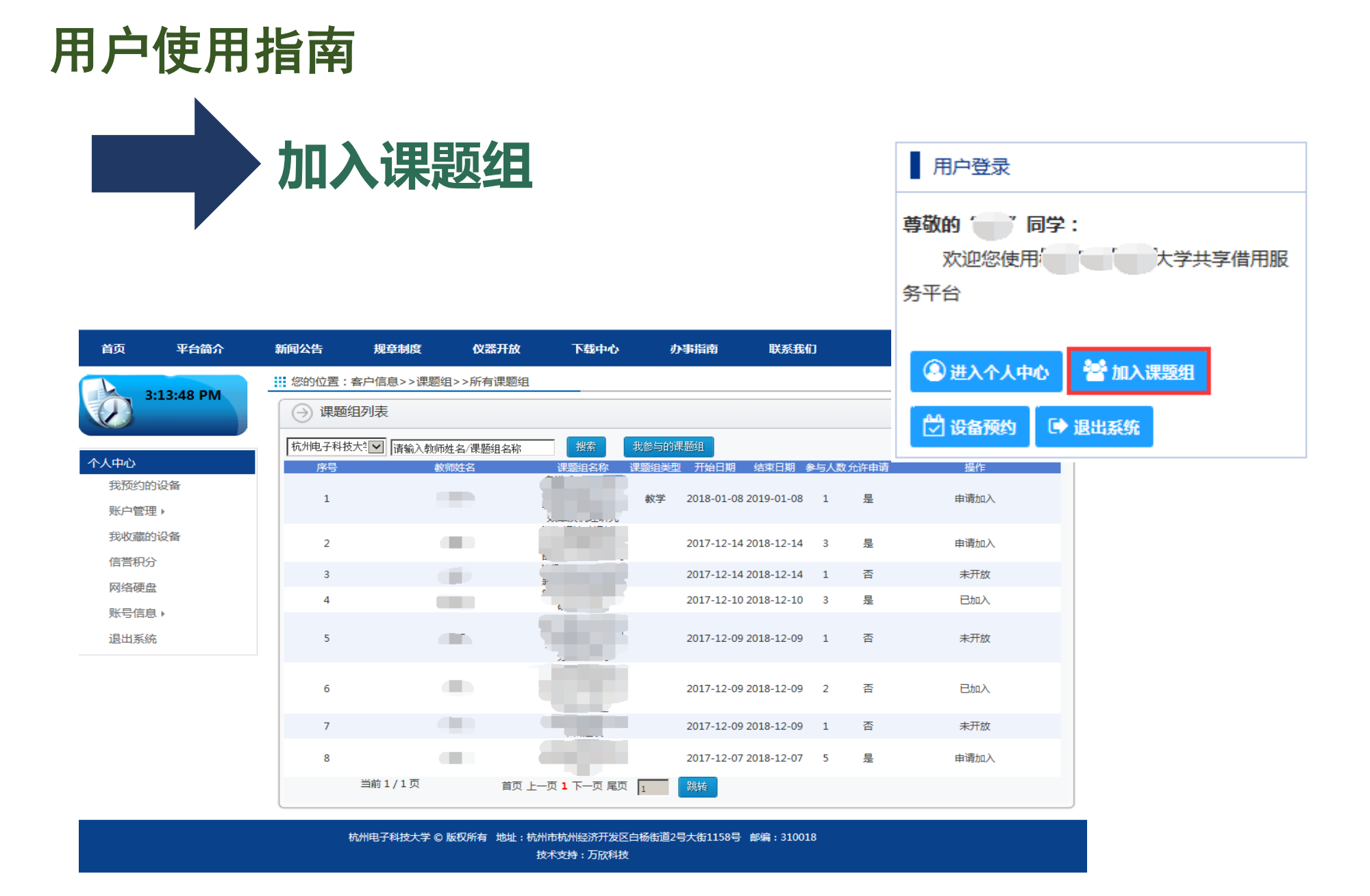

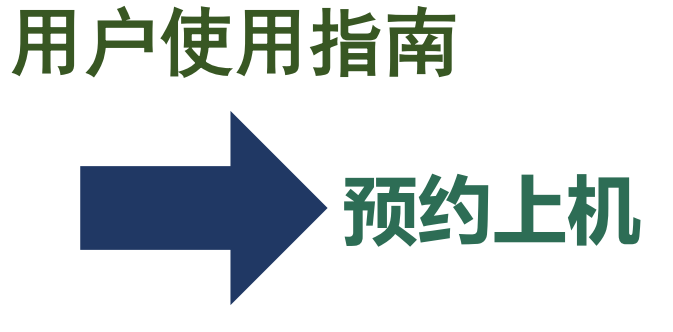

### 方法1:用户登录-设备预约

| 首页     | 平台简介 | 新闻动态   | 规章制度                   | 仪器开放          | 下载中心        | 办事指南             | 联系我们 |        |       |                          |                                         |
|--------|------|--------|------------------------|---------------|-------------|------------------|------|--------|-------|--------------------------|-----------------------------------------|
| 仪器开放   |      | 当前位置:( | 义器开放/仪器预约              | 5             |             |                  |      |        |       |                          |                                         |
| 仪器预约   |      | △ 心器押号 | t.                     |               |             |                  |      |        |       |                          | 查步                                      |
| 全部仪器分割 | 类    |        | 14                     |               |             |                  |      |        |       |                          | EIA                                     |
|        | ~    | 设备编号   | <del>1</del> :         |               | 名称、关键字:     |                  |      | 型号:    |       |                          |                                         |
|        |      | 设备管理员  | i:                     |               | 学院 :        | 全部学院             |      | 所在实验室: | 全部实验室 | ~                        |                                         |
|        |      | → 仪器列表 | Ę                      |               |             |                  |      |        |       |                          | ::::::::::::::::::::::::::::::::::::::: |
|        |      |        | 扫描电子显微镜                | 意(2002353601) |             |                  |      |        |       | 2 仪器介绍                   | 9                                       |
|        |      | . 改迎提供 | 型号 : J                 | SM-6460       | 所在实验室:      |                  |      |        | 6     | う 自主上初                   |                                         |
|        |      | 間片     | 设备管理员:                 | 最会斌           | 开放状态:;;     |                  | 仪器状态 | 空闲     |       |                          |                                         |
|        |      |        | 开放范围: 自                | 目主测试:校内、校     | 外 送样测试:校内、  | 校外               |      |        | 4     | ▲ 达样检测                   |                                         |
|        |      |        | 原子力显微镜(2               | 2008022101)   |             |                  |      |        |       | ■ 仪器介绍                   | 8                                       |
|        |      | E>.    | 型号: 5                  | 500AFM/SPM    | 所在实验室:      | 第三教学科研楼中52…<br>一 |      |        | 2     | 3 自主上机                   |                                         |
|        |      |        | 设备管理员: 周               | F俊华           | 开放状态:;      |                  | 仪器状态 | 使用中    |       | П : <del>**+*+</del> Алл |                                         |
|        |      |        | <b>升</b> 放氾固: <b>■</b> | 目土测试:校内、校     | 外 达样测试: 校内、 | 192.91           |      |        | 4     |                          |                                         |
|        |      |        | 紫外/可见分光:               | 光度计(2008022   | 2801)       |                  |      |        |       | ■ 仪器介绍                   | 8                                       |
|        |      |        | 型号: U                  | JV-3600       | 所在实验室:      |                  |      |        | 8     | う 自主上初                   |                                         |
|        |      | -      | 设备管理员: 走               | X红挺           | 开放状态:       |                  | 仪器状态 | 空闲     |       |                          |                                         |
|        |      |        | 开放范围: 自                | 目主测试:校内、校     | 外 送样测试:校内、  | 校外               |      |        | 4     | ↓ 送样检测                   |                                         |
|        |      |        | EMC电磁干扰扩               | 3描测试仪(2009    | 9454101)    |                  |      |        |       | 2 仪器介绍                   | 1                                       |
|        |      |        | 型号: E                  | MSCM          | 所在实验室:      |                  |      |        | 9     | り自主日和                    |                                         |
|        |      | B B    | 设备管理员: 🕇               | 躁             | 开放状态:       |                  | 仪器状态 | 空闲     |       |                          |                                         |
|        |      |        | 开放范围: 自                | 目主测试:校内、校     | 外 送样测试:校内、  | 校外               |      |        | 2     | ↓ 送样检测                   |                                         |

# 用户登录 尊敬的"事"同学: 欢迎您使用; 、、、学共享借用服务平台 ③ 进入个人中心 營 加入课题组 逆 设备预约 ● 退出系统

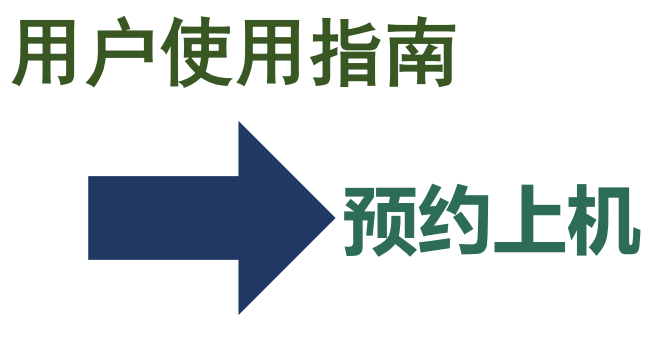

方法2:仪器开放-仪器预约

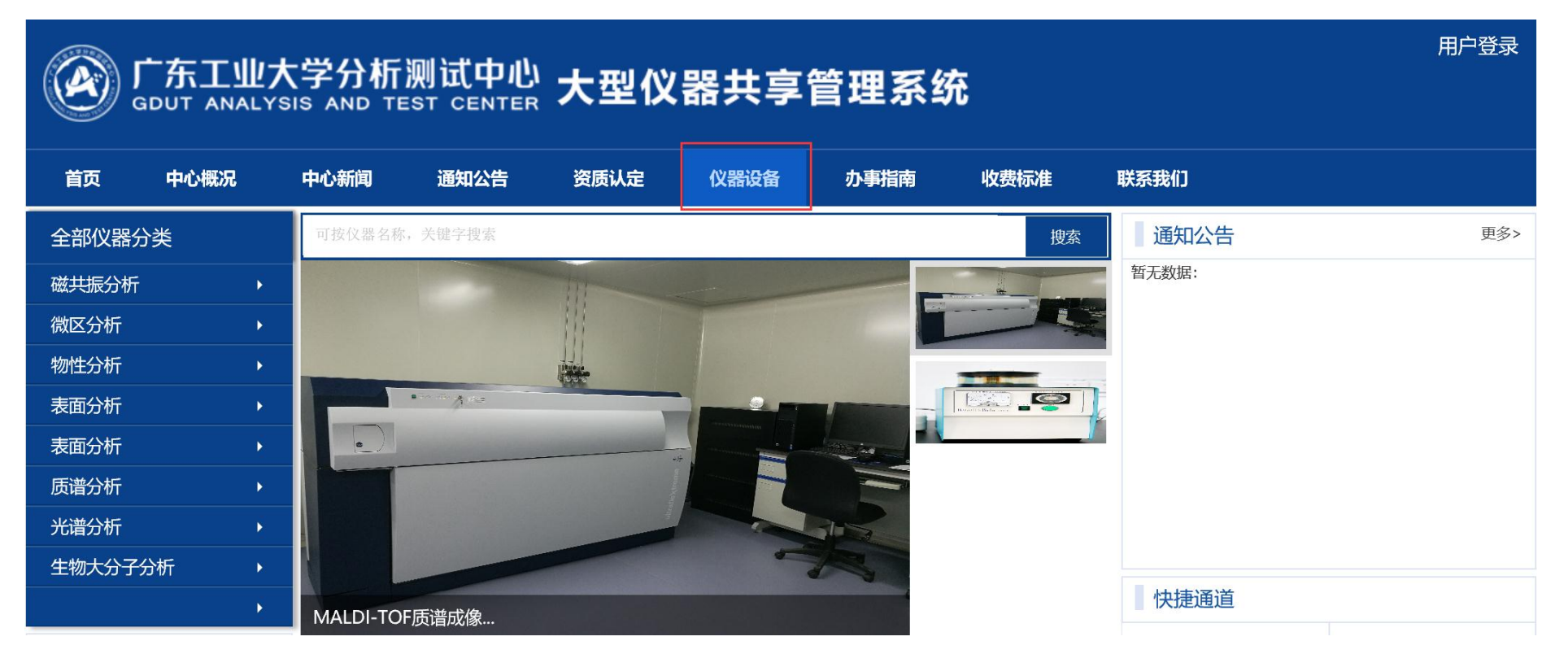

## 用户使用指南

选择测样/送样日期

👪 当前位置:全部分类/金相显微镜(进口)

| ·编号 20           | 01729710 | 1                        | 仪器名称 | 金相显微 | 镜(进口) |                             | 规格/型号            | Axio scope A       | 1*       |  |  |
|------------------|----------|--------------------------|------|------|-------|-----------------------------|------------------|--------------------|----------|--|--|
| <b>贤</b> 郑       | 朋络       |                          | 联系方式 |      |       |                             | 所在实验室            |                    |          |  |  |
| 主上机              | 送样检      | 测                        |      |      |       |                             |                  | 未开放 满              | 员 开放日 过期 |  |  |
| ■ 2017 Dec ►     |          |                          |      |      |       |                             |                  |                    |          |  |  |
| 星期一              |          | 星期二                      | 星期   | Ξ    | 星期四   | 星期五                         | 星期               | 明六                 | 星期日      |  |  |
|                  | 4        | 5                        | 5    | 6    | 7     | 8<br>2 剩余1.5小时<br>2 已约4.5小时 | り 剩余0小<br>り 已約1小 | 9<br><sup>81</sup> | 10       |  |  |
| ノ剩余4小时<br>ノ已约2小时 | 11       | 12<br>ℓ 剩余4小时<br>ℓ 已约2小时 |      | 13   | 14    | 15                          |                  | 16                 | 17       |  |  |
|                  | 18       | 19                       |      | 20   | 21    | 22                          |                  | 23                 | 24       |  |  |
|                  | 25       | 26                       | ;    | 27   | 28    | 29                          |                  | 30                 | 31       |  |  |

## 用户使用指南 填写测样/送样单

| 自主测样           |                                   | 未开放 未通过 通 过                                          |   |
|----------------|-----------------------------------|------------------------------------------------------|---|
| 项目名称: *        |                                   | (2) 08:00—08:30                                      | ^ |
| 项目类型:*         | 科研 🗸                              | (2) 08:30-09:00                                      |   |
| 预约时间: *        | 2014-02-21<br>2014-02-21 预计费用<br> | <ul> <li>Ø9:00-09:30</li> <li>Ø9:30-10:00</li> </ul> |   |
| 样品数:*          | 0                                 | <i>()</i> 10:00—10:30                                |   |
| 基本费率:          | 0元/小时                             | (/) 10:30-11:00                                      |   |
| 预约时长:          | 00时00分                            | ① 11:00—11:30                                        |   |
| 检测要求 :<br>*    | $\langle$                         | ① 11:30—12:00                                        |   |
| 备注:*           | \$                                | <ul> <li>12:00-12:30</li> <li>12:30-13:00</li> </ul> |   |
| 测试方式:<br>导师: * |                                   | (1) 13:00—13:30                                      |   |
| 支付方式: *        | 课题组账户支付 ✔                         | ① 13:30—14:00                                        |   |
| 课题组            | tp的测试项目课题组 🖌                      | ① 14:00—14:30                                        |   |
| 申请人:           | sun                               | ① 14:30—15:00                                        |   |
| 联系电话:          | 1391111111                        |                                                      |   |
| 电子邮件:          | 115012321@qq.com                  | V 15:00—15:30                                        |   |
|                | 予页约                               | ① 15:30—16:00                                        | ~ |

| 仪器名称:     | 双道原子     | 荧光光度计            |         |           |                 | SU | MON                 | TUE        | WED   | THU | FRI | SAT    |
|-----------|----------|------------------|---------|-----------|-----------------|----|---------------------|------------|-------|-----|-----|--------|
| 资产编号:     | 20062272 |                  |         |           | 1               | 26 | 27                  | 28         | 29    | 30  | 31  | 1      |
| 规格/型号:    | AFS-3100 | /*               |         |           |                 | 2  | 3                   | 4          | 5     | 6   | 7   | 8      |
| 管理员:      | 怀海霞      |                  |         |           |                 | 9  | 10                  | 11         | 12    | 13  | 14  | 15     |
| 预约规定:     | 最少预约     | 4分钟;             |         | 2014-02-2 | 21 星期五          | 16 | 17                  | 18         | 19    | 20  | 21  | 22     |
|           | 剩余预约     | 时间:8小时           |         |           |                 | 23 | 24                  | 25         | 26    | 27  | 28  | 1      |
|           |          |                  |         |           |                 | 2  | 3                   | 4          | 5     | 6   | 7   | 8      |
| 送样检测      |          |                  |         |           |                 |    |                     |            |       |     |     |        |
| <br>*项目名: | 称:       |                  |         | ]         | 项目类型:           |    | 科研、                 | <b>~</b> ] |       |     |     |        |
| 样品名和      | 称:       |                  |         | ]         | 样品保存要求          | Ŕ: |                     |            |       |     |     |        |
| *样品数      | 童:       | 0                |         | )份        | 样品是否回收          | ¢: | 否∨                  | ]          |       |     |     |        |
|           |          |                  |         |           |                 |    |                     |            |       |     |     | ~      |
| *检测要      | 來:       |                  |         |           |                 |    |                     |            |       |     |     | $\sim$ |
|           |          |                  |         |           |                 |    |                     |            |       |     |     | ~      |
| *         | :        |                  |         |           |                 |    |                     |            |       |     |     | $\sim$ |
| *期望完成     | 时间:      |                  |         |           | 单位地址:           |    |                     |            |       |     |     |        |
| 预计费用      | 用:       | <mark>0</mark> 元 |         |           | 基本费率:           |    | <mark>0元/小</mark> 田 | 1J         |       |     |     |        |
| *导师       | :        | tp.测试导师          |         | 输入教师      | <b>时</b> 姓名或者工号 | ×  |                     |            |       |     |     |        |
| 账户:       | :        | 课题组账户支           | 付 🗸 🕇 t | p的测试项目    | 目课题组 🖌          |    |                     |            |       |     |     |        |
| 送样人姓      | 名:       | sun (1983121     | 2)      |           |                 |    |                     |            |       |     |     |        |
| *电话       | :        | 1391111111       |         | ]         | 报告类型:           |    | 数据报                 | 浩 🗸        | CMA报告 | 价格翻 | 倍   |        |
| *Email    | L:       | 115012321@qq.    | com     | ]         | 报告发送方式          | ţ: | 网上下                 | 载 🗸        | ·     |     |     |        |
|           |          |                  |         |           | 预约              |    |                     |            |       |     |     |        |

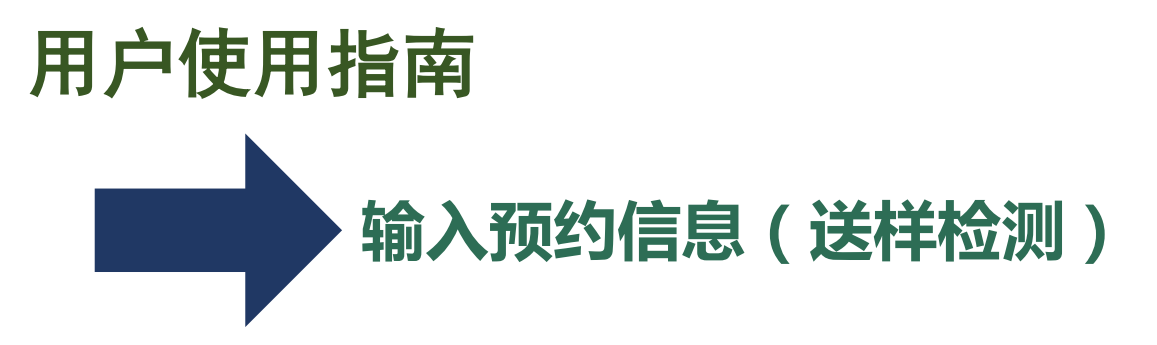

| 样检测          |                  |            |                  |
|--------------|------------------|------------|------------------|
| *项目名称:       |                  | 项目类型:      | 科研 ✔             |
| 样品名称:        |                  | 样品保存要求:    |                  |
| *样品数里:       | <u>o</u> 份       | 样品是否回收:    | 否 ✔              |
| *检测要求:       |                  |            | < >              |
| *备注:         |                  |            | $\sim$           |
| *期望完成时间:     |                  | 单位地址:      |                  |
| 预计费用:        | <mark>0</mark> 元 | 基本费率:      | 0元/小时            |
| <b>∗</b> 导师: | tp.测试导师          | 教师姓名或者工号 🔀 |                  |
| 账户:          | 课题组账户支付 🖌 tp的测试  | 项目课题组 🖌    |                  |
| 送样人姓名:       | sun (19831212)   |            |                  |
| *电话:         | 1391111111       | 报告类型:      | 数据报告 ✔ CMA报告价格翻倍 |
| *Email:      | 115012321@qq.com | 报告发送方式:    | 网上下载 🖌           |
|              |                  | 预约         |                  |

注意以下信息

1、检测项目

- 2、导师(请确认电话及邮件地址)
- 3、预约人信息(申请人电话等)
- 4、样品数量
- 5、样品性质
- 6、检测要求
- 6、期望完成日期

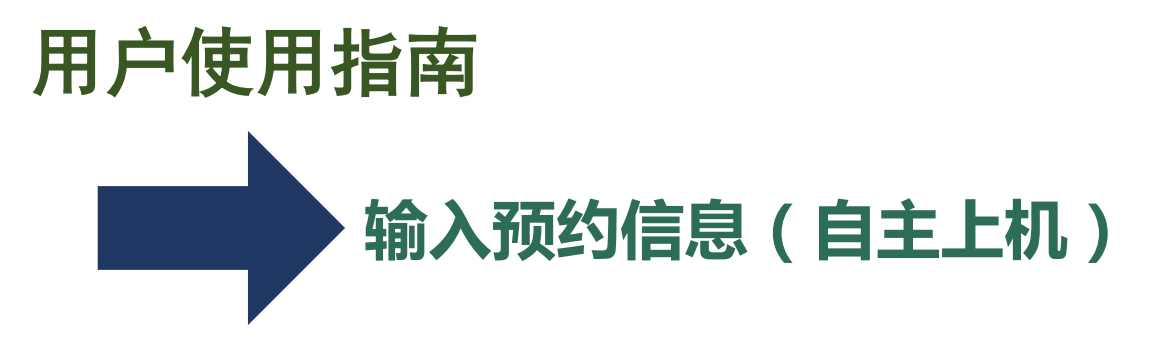

| 自主测样           |                                              | 未开放 未通过 通过                                           |        |
|----------------|----------------------------------------------|------------------------------------------------------|--------|
| 项目名称: *        |                                              | (2) 08:00-08:30                                      | ^      |
| 项目类型:*         | 科研 ✔                                         | ① 08:30—09:00                                        |        |
| 预约时间 <b>:*</b> | 2014-02-21 预计费用<br>2014-02-21 <b>1</b><br>O元 | <ol> <li>09:00-09:30</li> <li>09:30-10:00</li> </ol> | -      |
| 样品数:*          | 0                                            | ① 10:00—10:30                                        |        |
| 基本费率:          | 0元/小时                                        | ① 10:30—11:00                                        |        |
| 预约时长:          | 00时00分                                       | ① 11:00—11:30                                        |        |
| 检测要求 :<br>*    | $\langle \rangle$                            | (1) 11:30—12:00                                      |        |
| 备注:*           | $\sim$                                       | (1) 12:00—12:30 (1) 12:30—13:00                      |        |
| 测试方式:<br>导师: * |                                              | (1) 13:00—13:30                                      |        |
| 支付方式:*         | 课题组账户支付 ✔                                    | ① 13:30—14:00                                        |        |
| 课题组            | tp的测试项目课题组 ✔                                 | (2) 14:00-14:30                                      |        |
| 申请人:           | sun                                          | (2) 14:30-15:00                                      |        |
| 联系电话:          | 1391111111                                   | () 15-00 15-00                                       | -      |
| 电子邮件:          | 115012321@qq.com                             | 15:00-15:30                                          |        |
|                | 子页约                                          | ① 15:30—16:00                                        | $\sim$ |

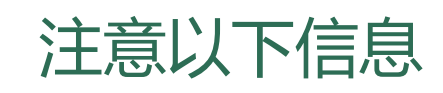

1、项目名称

- 2、预约日期、时间段
- 3、测样数
- 4、测试内容要求
- 5、导师(请确认电话有邮件地址)
- 6、电话
- 7、email

| 自主L机       法样检测       未开放       高员       开放         (2) 保護       (2) (2) (2) (2) (2) (2) (2) (2) (2) (2)                                                                                                    |                                                                                                    | <b>涪训报</b>                                                                             | 名                                                 |                                                                                                    |                                                                                                    |                            |                  |                    |  |  |  |
|----------------------------------------------------------------------------------------------------|----------------------------------------------------------------------------------------------------|----------------------------------------------------------------------------------------|---------------------------------------------------|----------------------------------------------------------------------------------------------------|----------------------------------------------------------------------------------------------------|----------------------------|------------------|--------------------|--|--|--|
| ● 培训       MANGZHOU DIANZI UNIVERSITY       大型文本 な 力 次 大 な 力 次 大 な 力 次 大 な 力 水 か 小 市 読 天 次 1         ● 培训       ● 市       ● 市       ● 中       ● 中       ● ●       ●       ●       ●       ●       ●       ●       ●       ●       ●       ●       ●       ●       ●       ●       ●       ●       ●       ●       ●       ●       ●       ●       ●       ●       ●       ●       ●       ●       ●       ●       ●       ●       ●       ●       ●       ●       ●       ●       ●       ●       ●       ●       ●       ●       ●       ●       ●       ●       ●       ●       ●       ●       ●       ●       ●       ●       ●       ●       ●                                                                                                          | <u>自主上机</u> 送样枪<br>仪器详细                                                                                               | 题 长州生社                                                                                 | *** ***                                           | L 31 14 48 3                                                                                                    | 山山古明女正山                                                                                                    | -                          | 未开放 满            | <mark>员</mark> 开放日 |  |  |  |
| ● 培训项目       报名时间       发布时间       已报/总人数       分数       操作         編号       培训项目       报名时间       2018-03-15 00:00 - 2018-03-29 00:00       2018/3/15 18:14:01       0/5       报名         1       第1期元线多模态生物信号采集系统       2018-03-15 00:00 - 2018-03-29 00:00       2018/3/15 18:14:01       0/5       服名         当前1       ④ 化数/小ddygx.hdu.edu.cn/dyui/model/TwoGradePage/TrainSign.aspx?id=58       -       -       -       -       ×         ● 培训调查       到目前共有1人需要路       40227       介唱       通貨数印       -       -       -       -       -       -       -       -       -       -       -       -       -       -       -       -       -       -       -       -       -       -       -       -       -       -       -       -       -       -       -       -       -       -       -       -       -       -       -       -       -       -       -       -       -       -       -       -       -       -       -       -       -       -       -       -       -       -       -       -       -       -       -       -       -       -       -       -       - <td< th=""><th>第     首页       到目     首页</th><th>平台简介 (<br/>王<br/>世<br/>世<br/>(<br/>(<br/>(<br/>(<br/>(<br/>(<br/>(<br/>(<br/>(<br/>(<br/>(<br/>(<br/>(</th><th>新闻公告 频<br/>当前位置:全部分<br/>仪器详细信息 (</th><th>章制度         仪器开放           *美/无线多模态生物信号采           2           X器预约           自主操作培训</th><th><b>下载中心 か事指南</b><br/>集系统<br/>咨询与建议 使用记录</th><th>联系我们</th><th></th><th></th></td<> | 第     首页       到目     首页                                                                                              | 平台简介 (<br>王<br>世<br>世<br>(<br>(<br>(<br>(<br>(<br>(<br>(<br>(<br>(<br>(<br>(<br>(<br>( | 新闻公告 频<br>当前位置:全部分<br>仪器详细信息 (                    | 章制度         仪器开放           *美/无线多模态生物信号采           2           X器预约           自主操作培训                                                                            | <b>下载中心 か事指南</b><br>集系统<br>咨询与建议 使用记录                                                                                                    | 联系我们                       |                  |                    |  |  |  |
| ① 培训调查       无线多模态生物信号采集系统第1期无线多模态生物信号采集系统培训       不线多模态生物信号采集系统第1期无线多模态生物信号采集系统培训       40227       孙曜       选择教师         项目名称       ① 网上培训       0       15021760427       15021760427       15021760427                                                                                                    | ○<br>编                                                                                                    |                                                                                        | 培训项目           1         (第 1 期)无约           当前 1 | 送多模态生物信号采集系统 ○ 仪器培训报名 - Internet ○ たまついたけのは、いいたけ、またい                                                                                                    | 报名时间<br>2018-03-15 00:00 2018-03-29 00:00<br>Explorer                                                                                                    | 发布时间<br>2018/3/15 18:14:01 | 已报/总人数 分数<br>0/5 | t 操作<br>报名         |  |  |  |
| 他是 报名                                                                                                    | <ul> <li>注 培训调查</li> <li>3 培训</li> <li>3 培训</li> <li>3 培训</li> <li>3 日前共有1人需要提</li> <li>3 网上培训</li> <li>第号</li> </ul> |                                                                                        |                                                   | <ul> <li>http://hdaygx.ndu.edu.t</li> <li>无线多模态生物信号采集系统</li> <li>40227 小曜</li> <li>邮箱: [sunsag@126.com &gt;&gt;</li> <li>电话: 15021760427</li> <li>报名</li> </ul> | Wittp://nddygx.ndu.edu.cn/.dyu//mode//wooraderage//rainsign.aspx?id=58         无线多模态生物信号采集系统[第 1 期]无线多模态生物信号采集系统培训         40227       孙曜         isunsag@126.com       x         电话:       [15021760427 |                            |                  |                    |  |  |  |

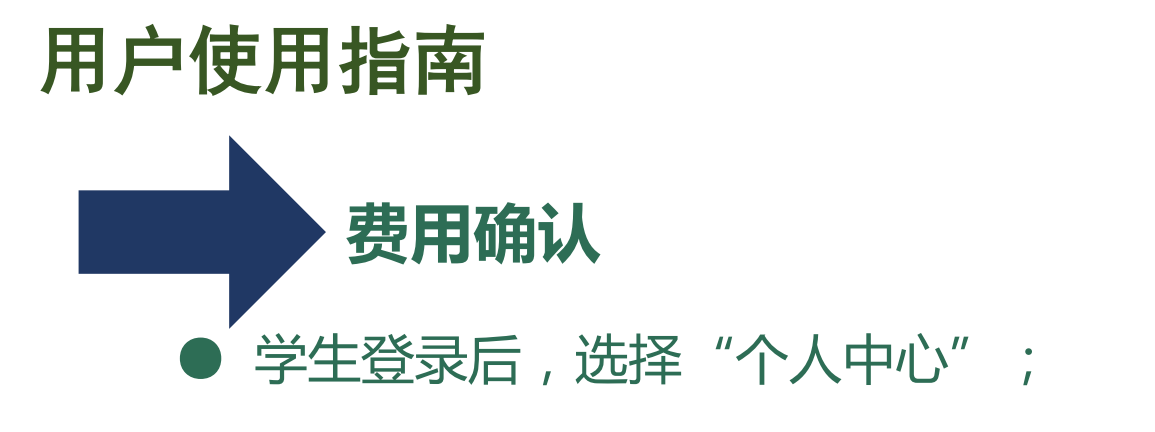

● 在"个人中心"选择"我的预约",选择"我预约的仪器";

● 在"费用确认"栏目中点击确认按钮,会显示管理员核定后的预约 消费信息,确认无误后点击费用核定;

|                                     | 预约编号:        | 委托              | 〔<br>〔<br>〔             | ───────────────────────────────────── |          |          | ~           |                  |      |                 |
|-------------------------------------|--------------|-----------------|-------------------------|---------------------------------------|----------|----------|-------------|------------------|------|-----------------|
|                                     | 开始时间:        | 111 111 111 111 | 乾时间:                    | 💼 测样方式: 🔶 全部                          | β        | ∕ 搜索     |             |                  |      |                 |
|                                     | 预约编号<br>委托单号 | 项目描述            | 仪器名称                    | 预约时间                                  | 测样<br>方式 | 审核<br>状态 | 操作          | 费用<br>确认         | 下载   | 状态              |
| YP201400517<br>YP00 509<br>YP00 507 |              | tp的测试项<br>目课题组  | 双道原子荧光光度计<br>(AFS-3100) | 期望2014-1-24<br>0:00:00 前完成            | 送样<br>检测 | 待审       | 评分 取消<br>查看 | 确认               | 数据下载 | 已缴费,请下<br>载测试数据 |
|                                     |              | test            | 离子色谱仪<br>(ICS1500)      | 13-08-01 16:55<br>13-08-01 18:00      | 自主<br>测样 | 通过<br>通过 | 评分 取消<br>查看 | 确认               | 数据下载 | 预约成功<br>等待审批    |
|                                     |              | test            | 微生物鉴定药敏系统<br>(Biofosun) | 13-07-26 09:30<br>13-07-26 10:00      | 自主<br>测样 | 通过<br>通过 | 评分 取消<br>查看 | 确 <mark>认</mark> | 数据下载 | 预约成功<br>等待审批    |
|                                     | YP00 506     | test            | 离子色谱仪<br>(ICS1500)      | 期望2013-3-25<br>0:00:00 前完成            | 送样<br>检测 | 通过<br>通过 | 评分 取消<br>查看 | 确认               | 数据下载 | 预约成功<br>等待审批    |

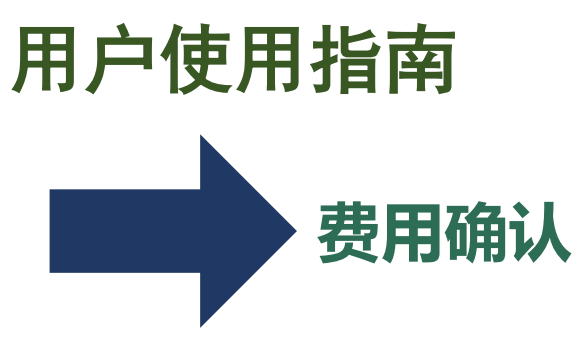

## ● 确认无误后点击确认无误完成核定并对此次预约进行评分及评价;

| → 详细信息                                                                      |                                                                                                    |       |           |        |  |  |  |  |                |  |
|-----------------------------------------------------------------------------|----------------------------------------------------------------------------------------------------|-------|-----------|--------|--|--|--|--|----------------|--|
| 收费项目明细:                                                                     |                                                                                                    |       |           |        |  |  |  |  |                |  |
| 计费单位:【机时】 计时方法:<br>计费公式: 机时* ( 机时费率+特                                       | ·费单位:【机时】 计时方法:按预约时间<br>·费公式: 机时*(机时费率+特殊条件)+ 优惠时间 + 优惠群体 + 开机费 + 其他费用                                                      |       |           |        |  |  |  |  |                |  |
| 收费项目                                                                        | 数量                                                                                                    | 单价(元) | 折扣率 / 事由  | 金额     |  |  |  |  |                |  |
| 机时                                                                          | 1.08 小时                                                                                                    | 0     | 100 % 事由: | 0      |  |  |  |  |                |  |
| 样品                                                                          | 2 个                                                                                                    | 3     | 100 % 事由: |        |  |  |  |  |                |  |
| 开机费                                                                         |                                                                                                    | 0     | 100 % 事由: | 0      |  |  |  |  |                |  |
| 其他费用         0         100 % 事由:           临时费用         0         事由: 临时费用: |                                                                                                    |       |           |        |  |  |  |  |                |  |
|                                                                             |                                                                                                    |       |           |        |  |  |  |  | <b>습计</b> 100% |  |
| 请对中心本次检测服务进行打分                                                              | 測试时间:<br>服务态度:<br>人<br>服务质量:<br>人<br>人<br>の<br>の<br>の<br>の<br>の<br>の<br>の<br>の<br>の<br>の<br>の<br>の<br>の<br>の<br>の<br>の<br>の |       |           |        |  |  |  |  |                |  |
| 请对中心本次检测服务进行评价                                                              |                                                                                                    |       |           | $\sim$ |  |  |  |  |                |  |
|                                                                             |                                                                                                    |       | 确认无误      |        |  |  |  |  |                |  |

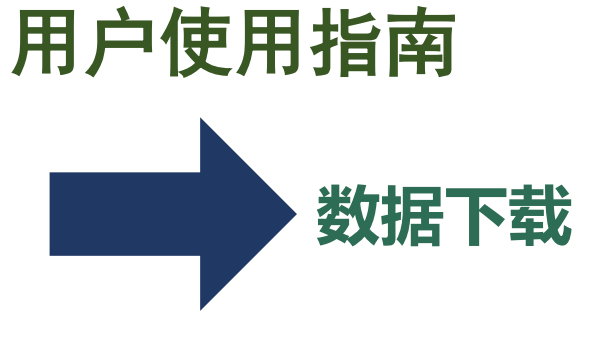

#### ● 当导师确认无误并缴费后,即可在仔仔栏目中下载数据结果

|          | 预约编号:        | 委托单号:                                        |                         | 仪器名称:              | 全部                         |            |          | $\checkmark$ |             |                  |      |                 |
|----------|--------------|----------------------------------------------|-------------------------|--------------------|----------------------------|------------|----------|--------------|-------------|------------------|------|-----------------|
|          | 开始时间:        | 1111 1111 1111 1111 1111 1111 1111 1111 1111 | 乾时间: 🔤                  |                    | 💿 测样方式:                    | 全部         | ~        | ✔ 搜索         |             |                  |      |                 |
|          | 预约编号<br>委托单号 | 预约编号 项目描述 委托单号                               |                         | 义器名称               |                            |            | 测样<br>方式 | 审核<br>状态     | 操作          | 费用<br>确认         | 下载   | 状态              |
|          | YP201400517  | tp的测试项<br>目课题组                               | 双道原子荧光光度计<br>(AFS-3100) |                    | 期望2014-1-24<br>0:00:00 前完成 |            | 送样<br>检测 | 待审           | 评分 取消<br>查看 | 确认               | 数据下载 | 已缴费,请下<br>载测试数据 |
|          | YP00 509     | test                                         | 离<br>(1                 | 子色谱仪<br>[CS1500)   | 13-08-01 16<br>13-08-01 18 | :55<br>:00 | 自主<br>测样 | 通过<br>通过     | 评分 取消<br>查看 | 确认               | 数据下载 | 预约成功<br>等待审批    |
| YP00 507 |              | test                                         | 微生物:<br>(B              | 鉴定药敏系统<br>iofosun) | 13-07-26 09<br>13-07-26 10 | :30<br>:00 | 自主<br>测样 | 通过<br>通过     | 评分 取消<br>查看 | 确 <mark>认</mark> | 数据下载 | 预约成功<br>等待审批    |
|          | YP00 506     | test                                         | 离<br>(]                 | 子色谱仪<br>[CS1500)   | 期望2013-3·<br>0:00:00 前到    | -25<br>气成  | 送样<br>检测 | 通过<br>通过     | 评分 取消<br>查看 | 确认               | 数据下载 | 预约成功<br>等待审批    |